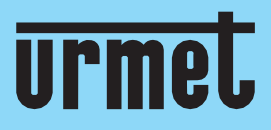

# Quick guide

Wi-Fi Cameras connection

IT | EN | FR | DE

www.urmet.com

IF YOU LOVE YOUR BUILDING

## Guida rapida

#### **Connessione telecamere Wi-Fi**

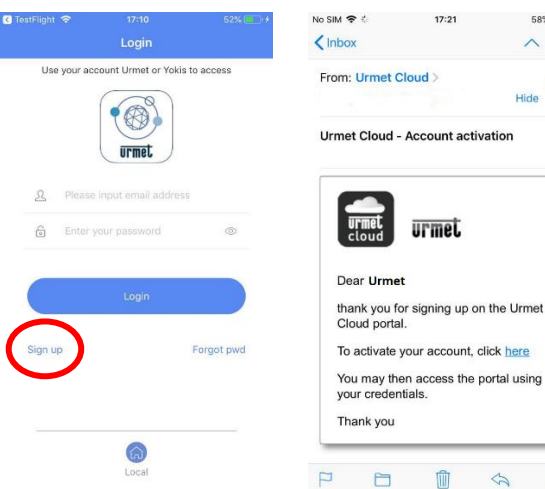

Scarica l'app V-Stream dallo store e Iscriviti per creare un account Urmet Cloud.

| yoi<br>Th      | ur credentia<br>ank you | ls.                  |                      |              |
|----------------|-------------------------|----------------------|----------------------|--------------|
| P              |                         | 1                    | Ŷ                    | ď            |
| Contr<br>email | olla la p<br>attrave    | oosta, a<br>rso la c | irriverà<br>quale po | una<br>otrai |
| confe          | rmare l                 | a regist             | trazione             | 2            |

58%

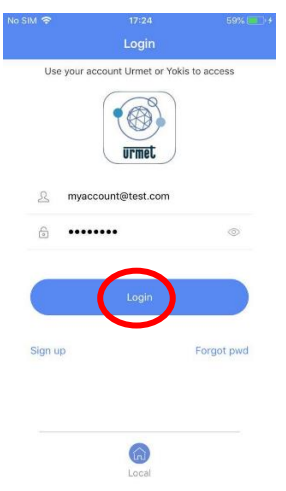

Inserisci le credenziali e seleziona Login.

|          |                      | AP Configure       |
|----------|----------------------|--------------------|
|          |                      | QR Code            |
|          |                      | Add LAN device     |
|          |                      | Manual Add         |
|          |                      |                    |
| No devid | ce, please click "+" | to add new device. |
| No devic | ce, please click "+" | to add new device. |

| ~                              | URM_NZWYZP-538230<br>-ZUFZ                                  | • ≈ ()                       |
|--------------------------------|-------------------------------------------------------------|------------------------------|
|                                | URM_NZWYZP-538230<br>-ZUFZ                                  | • ≈ ()                       |
|                                | CMCC                                                        | € 🕈 🕕                        |
|                                | CMCC-EDU                                                    | <b>≑</b> (ĵ)                 |
|                                | FDD-703                                                     |                              |
|                                | levice will open the hotspo<br>L" field, please click the b | t with the<br>utton below to |
| The c<br>URN<br>IO to<br>IO to | the settings interface to c<br>iot.                         | ormeet to the                |

Premi + per aggiungere una nuova Telecamera e seleziona Access Point.

Se lo smartphone non è connesso alla rete Wi-Fi della telecamera, premi il pulsante per accedere alle impostazioni dello smartphone.

Smartphone Wi-Fi Setup

| V-StreamI LTE 11:21                         | 51% 🔳 🕴    |
|---------------------------------------------|------------|
| Settings WI-FI                              |            |
| Wi-Fi                                       |            |
| URM_NGLSPP-072003-CXEA<br>Unsecured Network | ₩ ≈ ()     |
| PERSONAL HOTSPOTS                           |            |
| iPhone                                      | all LTE 🔳) |
| CHOOSE A NETWORK $z_{r_1r_2}^{M_{20}}$      |            |
| PLEXA INTERNI                               | ê 🗢 🚺      |
| TP-LINK_A1E30E                              | 🔒 🗢 🚺      |
| URMET_ufficio                               | 🔒 🗢 🚺      |
| URMET_ufficio_EXT                           | <b>≜</b>   |
| Other                                       |            |
|                                             |            |
| Ask to Join Networks                        | $\bigcirc$ |

Known networks will be joined automatically. If no known

Seleziona la rete Wi-Fi della Telecamera (SSID = URM\_XXXXXXX). Se richiesta, inserire la password Wi-Fi: 01234567

e attivare il tuo account.

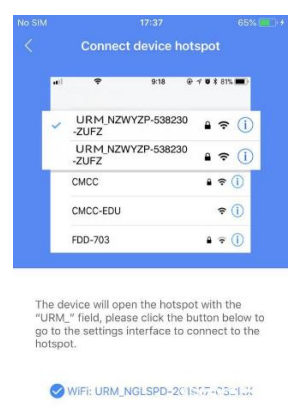

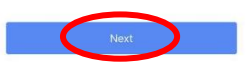

Ritorna all'app V-Stream e premi Seguente.

| No SIM | 17:48         | 69% 💼 🕴 |
|--------|---------------|---------|
|        | Wi-Fi setting |         |
|        |               |         |
|        |               |         |
|        |               |         |
|        |               |         |
|        |               |         |
|        |               |         |
|        |               |         |
|        |               |         |
|        |               |         |
|        |               |         |
|        |               |         |
|        | 11/           |         |
|        |               |         |
|        |               |         |
|        |               |         |
|        |               |         |
|        |               |         |
|        |               |         |
|        |               |         |
|        |               |         |
|        |               |         |
|        |               |         |
|        |               |         |

Attendi lo step successivo.

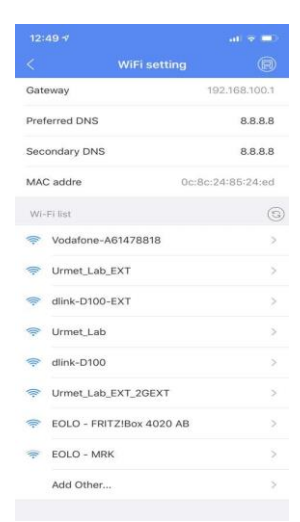

Al fondo della pagina, nell'elenco di rete Wi-Fi disponibili rilevate dalla telecamera, seleziona quella corrispondente al router cui va collegata la telecamera e inserisci la password Wi-Fi.

0

Playback

Q

Talk

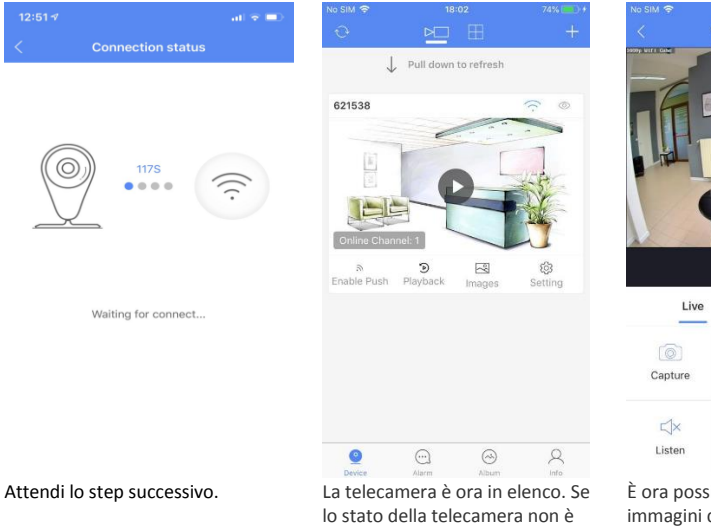

(10) Setting Quality È ora possibile vedere le immagini direttamente sullo smartphone.

Record

Online è possibile attualizzarlo trascinando l'elenco verso il basso. Premi sull'icona per avviare il video live.

### **Wi-Fi Cameras connection**

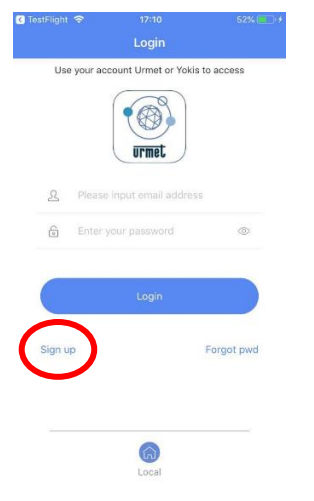

Download the app **V-Stream** from the store and **Sign up** to create a new Cloud account.

|                         |                             | oon a       |
|-------------------------|-----------------------------|-------------|
| Inbox                   |                             | ~ V         |
| From: Urmet             | Cloud >                     |             |
|                         |                             | Hide        |
| Urmet Cloud             | - Account activ             | ation       |
| urmet<br>cloud          | urmet                       |             |
| Dear Urm                | et                          |             |
| thank you<br>Cloud port | for signing up on<br>al.    | the Urmet   |
| To activate             | your account, c             | lick here   |
| You may th              | nen access the p<br>ntials. | ortal using |
| your crede              |                             |             |

Check your mailbox, as you will receive an e-mail allowing you to confirm your registration and activate your account.

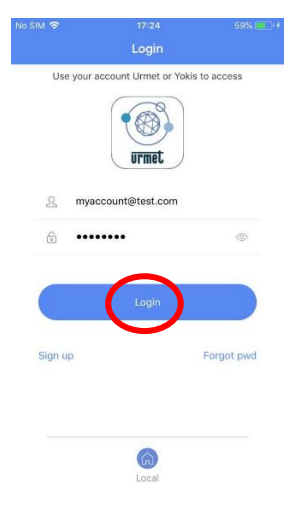

Enter your credentials and select Login.

| No SIM 🗢    | 17:27              | 61% 💼 计                               |
|-------------|--------------------|---------------------------------------|
| Ð           |                    | +                                     |
|             | (                  | AP Configure                          |
|             |                    | QR Code                               |
|             |                    | Add LAN device                        |
|             |                    | Manual Add                            |
| No device,  | please click *+* t | • • • • • • • • • • • • • • • • • • • |
| ©<br>Desire |                    | Bern R                                |

| 188 |                           | @ 1 V \$ 81% 🗰  |
|-----|---------------------------|-----------------|
| ~   | URM_NZWYZP-53823<br>-ZUFZ | 30 🖌 🗢 🤇        |
|     | URM_NZWYZP-53823<br>-ZUFZ | 80 🔒 🗢 🤇        |
|     | CMCC                      | € ≑ ()          |
|     | CMCC-EDU                  | <del>?</del> () |
|     | FDD=703                   | A = (1)         |

The device will open the hotspot with the "URM\_" field, please click the button below to go to the settings interface to connect to the hotspot.

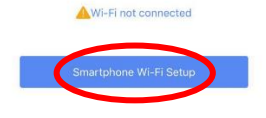

| V-Stream II LTE 11:21                    | 51% 💽 🕈            |
|------------------------------------------|--------------------|
| Settings Wi-Fi                           |                    |
|                                          |                    |
| Wi-Ei                                    |                    |
| WEN                                      |                    |
| URM_NGLSPP-072003-CXE                    | (IVP) 🗢 🕕          |
| Unsecured Network                        |                    |
| PERSONAL HOTSPOTS                        |                    |
| iPhone                                   | all LTE 🔳          |
|                                          |                    |
| CHOOSE & NETWORK                         |                    |
|                                          | -                  |
| PLEXA INTERNI                            | ê 🗢 (İ)            |
| TP-LINK_A1E30E                           | a 🗢 🚺              |
| I IPMET ufficio                          | A @ (i)            |
| ORMET_diffelo                            | • • •              |
| URMET_ufficio_EXT                        | 🔒 🤶 🚺              |
| Other                                    |                    |
|                                          |                    |
| Ask to Join Networks                     | $\bigcirc$         |
| Known networks will be joined automation | cally. If no known |

Select + to add a new camera through the option **AP Configure**.

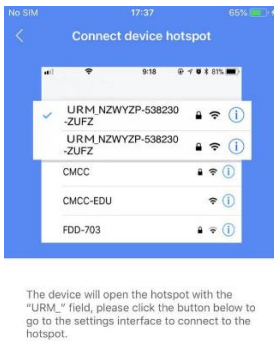

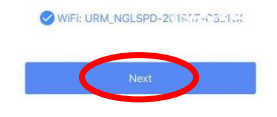

Go back to the V-Stream app and select Next.

| f the smartphone is not         |
|---------------------------------|
| connected to the camera's Wi-Fi |
| oush the button to open the     |
| smartphone Wi-Fi settings.      |

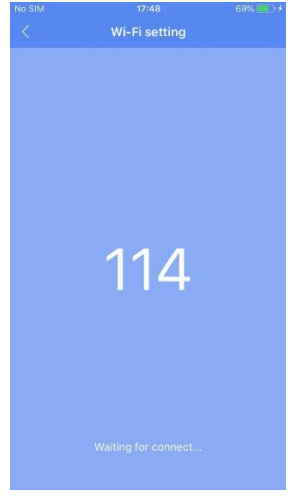

Wait for the next step.

Select the network of the camera (SSID = URM XXXXXXX).

If required, enter the Wi-Fi password: 01234567

| Gat  | eway                    | 192.168.100.1     |
|------|-------------------------|-------------------|
| Pre  | ferred DNS              | 8.8.8.8           |
| Sec  | ondary DNS              | 8.8.8.8           |
| MA   | C addre                 | 0c:8c:24:85:24:ed |
| Wi   | -Fi list                | 9                 |
| (11- | Vodafone-A61478818      | >                 |
| ()-  | Urmet_Lab_EXT           | >                 |
| (li- | dlink-D100-EXT          | >                 |
| (1   | Urmet_Lab               | >                 |
| (11- | dlink-D100              | >                 |
| ((:- | Urmet_Lab_EXT_2GEXT     | >                 |
| (1:- | EOLO - FRITZIBox 4020 A | AB >              |
| ()(- | EOLO - MRK              | >                 |
|      | Add Other               | >                 |
|      |                         |                   |

Scroll down to the page bottom, in the list of Wi-Fi SSIDs detected by the camera, select the one corresponding to your router and input the Wi-Fi password, the camera will now connect to the router.

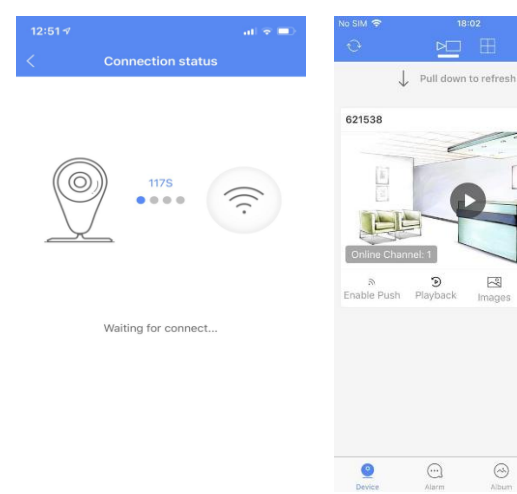

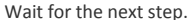

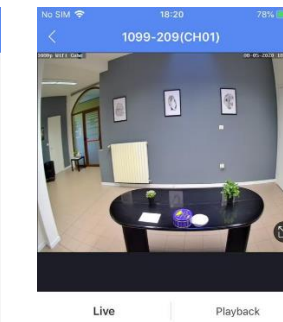

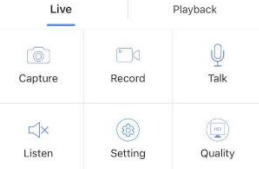

Now you can watch the images directly on your smartphone.

(B)

## Guide rapide

Association caméras Wi-Fi

| C TestFlight 🗢 | 17:10                    | 52% 💶 🕂    | No SIM 🗢 🗄             |
|----------------|--------------------------|------------|------------------------|
|                | Login                    |            | < Inbox                |
| Use you        | r account Urmet or Yokis | to access  | From: Urm<br>Urmet Clo |
| <u>ද</u> ු Ple | ase input email address  |            |                        |
| 6 En           | ter your password        | ٥          | cloud                  |
|                | Logia                    |            | Dear U                 |
|                | Login                    |            | thank yo<br>Cloud p    |
| Sign up        |                          | Forgot pwd | To activ               |
| $\smile$       |                          |            | You ma<br>your cre     |
|                |                          |            | Thank y                |
|                | 6                        |            |                        |
|                | Local                    |            | -                      |

Téléchargez **V-Stream** du store et cliquez sur **S'inscrire** pour créer votre compte Urmet Cloud.

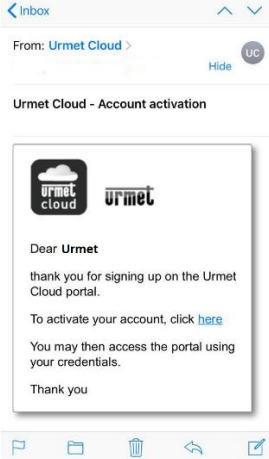

17:21

58%

Dans votre boîte mail vous allez trouver un courriel qui vous permettra de confirmer l'inscription et activer votre compte.

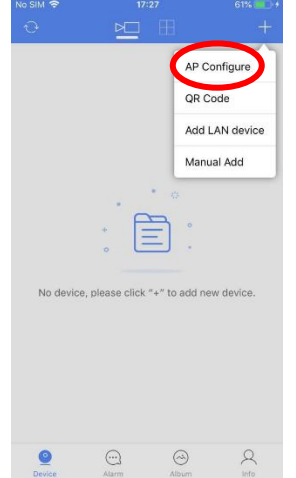

Cliquez sur le bouton + pour configurer la caméra et sélectionnez **Point d'accès**.

| at . | ♥ 9:18 @                   | 7 0 \$ 81% 🔳) |
|------|----------------------------|---------------|
| ~    | URM_NZWYZP-538230<br>-ZUFZ | <b>≜ ≑ (</b>  |
|      | URM_NZWYZP-538230<br>-ZUFZ | ₽ 중 (         |
|      | CMCC                       | ê 🕈 🚺         |
|      | CMCC-EDU                   | ÷ 🕕           |
|      | FDD-703                    | ≜ ≑ (j)       |

The device will open the hotspot with the "URM\_" field, please click the button below to go to the settings interface to connect to the hotspot.

Wi-Fi not connected

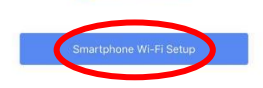

Si votre smartphone n'est pas connecté au réseau Wi-Fi de la caméra, cliquez sur le bouton au bas de la page pour aller sur les paramètres Wi-Fi de votre smartphone.

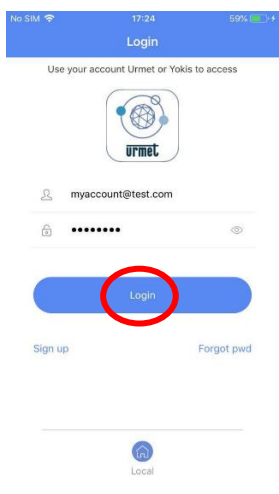

Saisissez vos informations d'identification et cliquez sur **Connexion**.

| V-Stream II LTE 11:21<br>Settings Wi-Fi | 51% 💽 +          |
|-----------------------------------------|------------------|
| Wi-Fi<br>URM_NGLSPP-072003-CF           | EW ? ()          |
| PERSONAL HOTSPOTS                       | ail LTE 📼):      |
| CHOOSE A NETWORK                        | ₽ \$ ()          |
| TP-LINK_A1E30E<br>URMET_ufficio         | ≗ ≑ (ì<br>≗ ≑ (ì |
| URMET_ufficio_EXT<br>Other              | <b>≜</b>         |
| Ask to Join Networks                    | $\bigcirc$       |

Known networks will be joined automatically. If no known

Sélectionnez le réseau de la caméra de surveillance (SSID = URM\_XXXXXX). Si nécessaire, saisissez le mot de

Si necessaire, saisissez le mot de passe Wi-Fi : 01234567

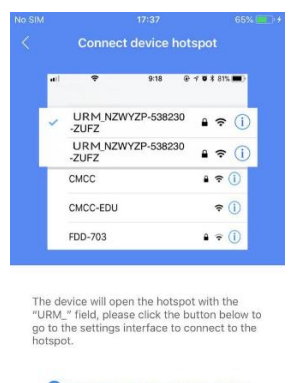

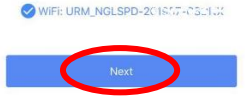

Revenez sur V-Stream et cliquez sur Suivant.

Attendez l'étape suivante.

| No SIM | <sup>17:48</sup><br>Wi-Fi setting | 69% 💼 + |
|--------|-----------------------------------|---------|
|        |                                   |         |
|        |                                   |         |
|        |                                   |         |
|        |                                   |         |
|        |                                   |         |
|        | 114                               |         |
|        |                                   |         |
|        |                                   |         |
|        |                                   |         |
|        |                                   |         |

Attendez l'étape suivante.

| Gat  | eway                     | 192.168.100.1   |
|------|--------------------------|-----------------|
| Pre  | ferred DNS               | 8.8.8.8         |
| Sec  | ondary DNS               | 8.8.8.8         |
| MA   | C addre Oc               | :8c:24:85:24:ed |
| Wi   | -Fi list                 | 9               |
| ()-  | Vodafone-A61478818       | >               |
| ():- | Urmet_Lab_EXT            | >               |
| 11.  | dlink-D100-EXT           | >               |
| 11.  | Urmet_Lab                | >               |
| (ît: | dlink-D100               | >               |
| (1.  | Urmet_Lab_EXT_2GEXT      | >               |
| (Ir. | EOLO - FRITZ!Box 4020 AB | >               |
| ():- | EOLO - MRK               | >               |
|      | Add Other                | >               |

Au bas de la page, dans la liste des connexions Wi-Fi détectées par la caméra, sélectionnez la connexion à laquelle vous souhaitez associer votre caméra et saisissez le mot de passe Wi-Fi.

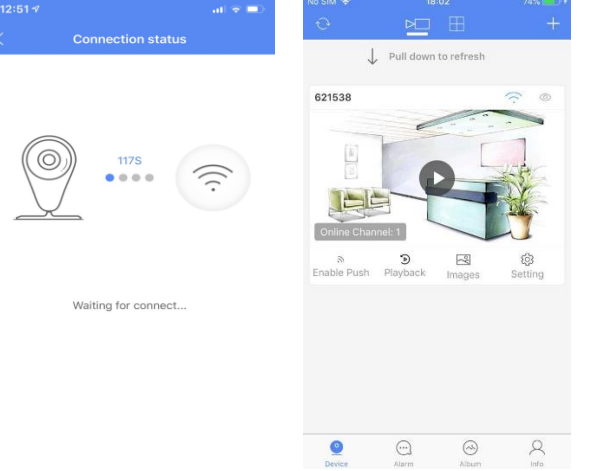

La caméra est dans la liste. Si l'état de la caméra n'est pas **En ligne**, faites glisser la liste vers le bas pour l'actualiser. Cliquez sur le dispositif pour démarrer la vidéo en direct.

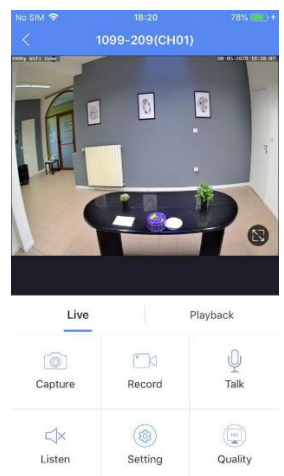

Vous pouvez maintenant voir les images directement sur votre smartphone.

#### DE

## **Schnellanleitung**

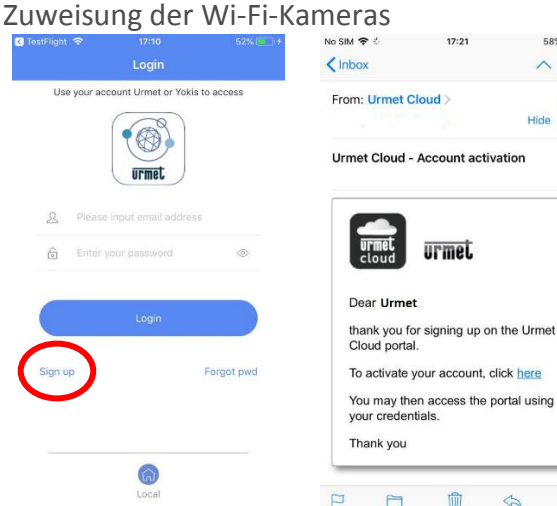

Laden Sie sich die App V-Stream

aus dem Store herunter und

Account zu erstellen.

1 Kontrollieren Sie Ihre Mailbox, Sie werden eine Bestätigungsgehen Sie auf Anmelden um Ihren Mail erhalten, über die Sie die Registrierung bestätigen und Ihren Account aktivieren können.

17:21

urmei.

58%

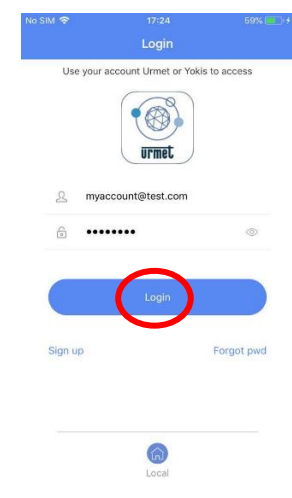

Geben Sie Ihre Benutzerdaten ein und gehen Sie auf Anmeldung.

|          |                         |                | 61% 🛄 🕴 |
|----------|-------------------------|----------------|---------|
| Ð        |                         |                | +       |
|          |                         | AP Confi       | gure    |
|          |                         | QR Code        |         |
|          |                         | Add LAN        | device  |
|          |                         | Manual A       | dd      |
| No devic | *<br>e, please click *+ | " to add new d | avice.  |
| 0        | 0                       | 0              | 0       |

Gehen Sie auf das Symbol + und greifen Sie nun auf die Option Konfiguration AP zu, um Ihre Kamera zu registrieren.

|                        |                                                                                                    | 1 🛛 🕯 81% 🔳)                              |
|------------------------|----------------------------------------------------------------------------------------------------|-------------------------------------------|
| ~                      | URM_NZWYZP-538230<br>-ZUFZ                                                                           | • ≈ ()                                    |
|                        | URM_NZWYZP-538230<br>-ZUFZ                                                                           | • ≈ ()                                    |
|                        | CMCC                                                                                                 | € 🕈 🕕                                     |
|                        | CMCC-EDU                                                                                             | <b>≑ (Ì</b>                               |
|                        | FDD-703                                                                                              | <b>≜</b> ≑ ()                             |
| The d<br>'URM<br>go to | evice will open the hotspot<br>_" field, please click the but<br>the settings interface to co<br>ot. | t with the<br>utton below<br>onnect to th |
|                        |                                                                                                    |                                           |

Ist Ihr Smartphone nicht mit dem WLAN der Kamera verbunden, öffnen Sie die WLAN-Einstellungen Ihres Smartphones durch Klicken auf die Schaltfläche am Ende der Seite.

| V-StreamI LTE 11:21                      | 51% 💽 🕈            |
|------------------------------------------|--------------------|
| Settings Wi-Fi                           |                    |
|                                          |                    |
| Wi-Fi                                    |                    |
| URM_NGLSPP-072003-CXEA                   | <sup>₩</sup> ≈ (j  |
| PERSONAL HOTSPOTS                        |                    |
| iPhone                                   | ail LTE 🗩          |
| CHOOSE A NETWORK Street                  |                    |
| PLEXA INTERNI                            | ê 🗢 🚺              |
| TP-LINK_A1E30E                           | ∎ <del>?</del> ()  |
| URMET_ufficio                            | ∎ <del>হ</del> (j) |
| URMET_ufficio_EXT                        | ê ≑ (j)            |
| Other                                    |                    |
|                                          |                    |
| Ask to Join Networks                     | $\bigcirc$         |
| Known networks will be joined automatica | ally. If no known  |

1

Wählen Sie das Netzwerk der Kamera (SSID = URM XXXXXXX). Geben Sie bei Bedarf das WLAN-Passwort ein: 01234567

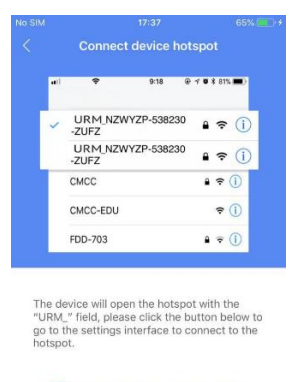

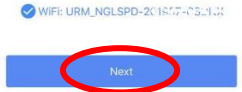

Zurück zur App V-Stream und Auswahl Nächster.

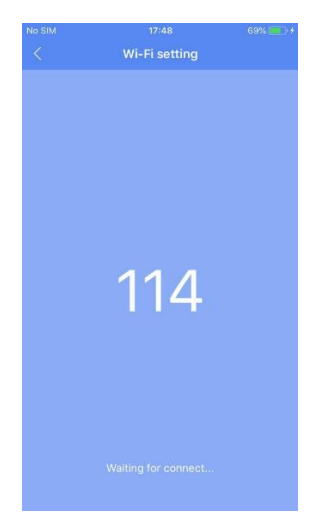

Bitte warten Sie auf den nächsten Schritt.

|      |                         | at 👻 🛋            |
|------|-------------------------|-------------------|
|      |                         |                   |
| Gat  | eway                    | 192.168.100.1     |
| Pre  | ferred DNS              | 8.8.8.8           |
| Sec  | ondary DNS              | 8.8.8.8           |
| MA   | C addre                 | 0c:8c:24:85:24:ed |
| Wi   | Fi list                 | 6                 |
| (i)- | Vodafone-A61478818      | >                 |
| (1.  | Urmet_Lab_EXT           | >                 |
| (1   | dlink-D100-EXT          | >                 |
| (1.  | Urmet_Lab               | >                 |
| (i): | dlink-D100              | >                 |
| (li- | Urmet_Lab_EXT_2GEXT     | >                 |
| ()-  | EOLO - FRITZ!Box 4020 A | в >               |
| (II- | EOLO - MRK              | >                 |
|      | Add Other               | >                 |

Runterscrollen zum Ende der Seite, in der von der Kamera erfassten Liste der WLAN SSIDs, Auswahl der des Routers und Eingabe des Passworts. Die Kamera verbindet sich nun mit dem ausgewählten Router.

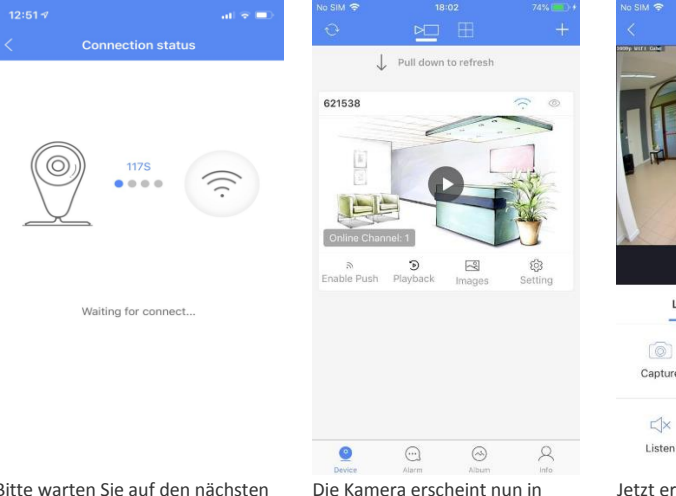

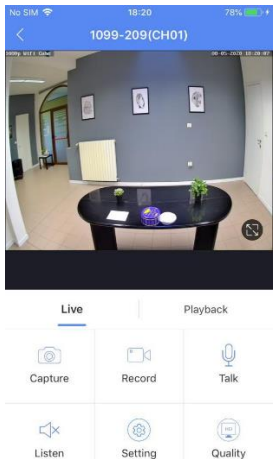

Bitte warten Sie auf den nächsten Schritt.

Die Kamera erscheint nun in der Liste. Wenn der Kamerastatus nicht **Verbunden** ist, scrollen Sie runter und erneuern Sie die Listeneinträge. Klicken Sie auf das Gerätesymbol damit die

Liveansicht aufgerufen wird.

Setting Quality

Jetzt erhalten Sie die Aufnahmen direkt auf Ihrem Smartphone.

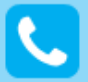

**Customer Care** Italia: 011 23 39 810 Export Dept.: +39 011 24 00 250/256

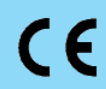

MADE IN CHINA

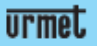

URMET S.p.A. Via Bologna, 188/C | 10154 Torino (ITALY) www.urmet.com | info@urmet.com

IF YOU LOVE YOUR BUILDING